### HOW DO SET UP YOUR INTEGRITY LEADCENTER WALLET (1/6)

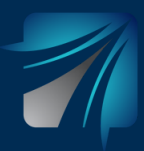

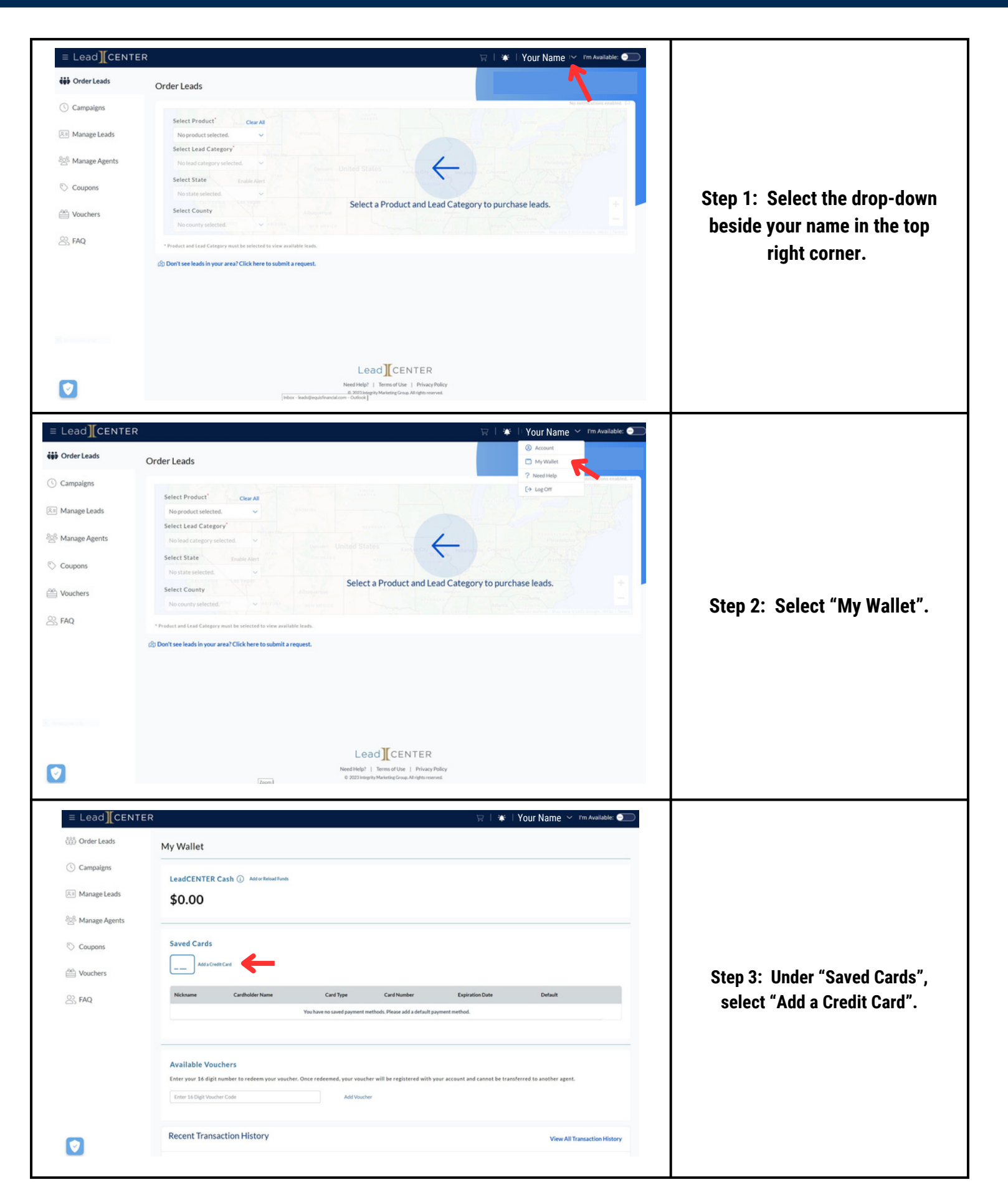

## HOW DO SET UP YOUR INTEGRITY LEADCENTER WALLET (2/6)

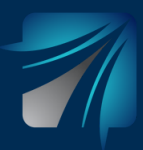

| Order Leads                                                                                  | No. Mollat                                                                                                    |                                                  |
|----------------------------------------------------------------------------------------------|----------------------------------------------------------------------------------------------------|--------------------------------------------------|
| Campaigns                                                                                    | My Wallet                                                                                                    |                                                  |
| danage Leads                                                                                 | LeadCENTER C ×                                                                                                    |                                                  |
| namage Leads                                                                                 | \$0.00 Add Payment Method                                                                                                    |                                                  |
| 4anage Agents                                                                                | Kuchube popolary     Nickaran for Payment Method     Cardholder Name     Cardholder Name                                                                                                    |                                                  |
| Coupons                                                                                      | Saved Cards Card Number Zip Code Zip Code                                                                                                    |                                                  |
| ouchers                                                                                      | Adda Grade Dipiration Date 100 VYYY v Security Code 2000                                                                                                    | Step 4: Enter credit card                        |
| AQ                                                                                           | Nickname Cancel Add Payment are Default                                                                                                    | information.                                     |
|                                                                                              |                                                                                                    |                                                  |
|                                                                                              | Available Vouchers                                                                                                    |                                                  |
|                                                                                              | Enter your 16 digit number to redeem your voucher. Once redeemed, your voucher will be registered with your account and cannot be transferred to another agent.                                                                                                    |                                                  |
|                                                                                              | Eriter 14 Digit Visucher Code Add Visucher                                                                                                    |                                                  |
|                                                                                              | Recent Transaction History View All Transaction History                                                                                                    |                                                  |
|                                                                                              |                                                                                                    |                                                  |
|                                                                                              |                                                                                                    |                                                  |
| let   LeadCENTER >                                                                           | x 🕐 - a 💟<br>enter com/payments 0, 22 th 🕫 🕸 🗇 🖬 🚳 🐎 🖬 🖉 🚒                                                                                                    |                                                  |
|                                                                                              | GRISH MAHDA      Conline C     Online C                                                                                                    |                                                  |
|                                                                                              | A Second Second Se |                                                  |
|                                                                                              | wy wallet                                                                                                    |                                                  |
| der Leads                                                                                    |                                                                                                    |                                                  |
| altime Campaig                                                                               | <sup>ms</sup> \$175.00                                                                                                    | Step 5: To add funds to the                      |
| inage Leads                                                                                  |                                                                                                    | account, beside "LeadCENTE                       |
|                                                                                              | Saved Cards                                                                                                    | Cash", select "Add or Reloa                      |
| anage Agents                                                                                 | Add a Credit Card                                                                                                    | Funds".                                          |
| upons                                                                                        |                                                                                                    |                                                  |
| uchers                                                                                       | Nickname Cardholder Name Card Type Card Number Expiration Date Default                                                                                                    |                                                  |
|                                                                                              | Jordan Tospe AMEX 379218*****1004 05/2024 O @ @                                                                                                    |                                                  |
|                                                                                              | 033                                                                                                    |                                                  |
|                                                                                              |                                                                                                    |                                                  |
|                                                                                              |                                                                                                    |                                                  |
|                                                                                              |                                                                                                    |                                                  |
| allet   LeadCENTER                                                                           | × • ×                                                                                                    |                                                  |
| C integrityleads                                                                             | entercom/payments Q (2 x) + E ( x + D ) :                                                                                                    |                                                  |
|                                                                                              |                                                                                                    |                                                  |
| ad][CENTE                                                                                    | A MM                                                                                                    |                                                  |
| ad][Cente                                                                                    |                                                                                                    |                                                  |
| ad][CENTE                                                                                    | Make Changes to LeadCENTER Cash                                                                                                    |                                                  |
| ad 【CENTE<br>rder Leads                                                                      | Make Changes to LeadCENTER Cash                                                                                                    |                                                  |
| ad 【CENTE<br>rder Leads<br>ealtime Campaig                                                   | Make Changes to LeadCENTER Cash                                                                                                    | Step 6: Click "Add Funds to                      |
| ad ][CENTE<br>rder Leads<br>ealtime Campaij<br>anage Leads                                   | Make Changes to LeadCENTER Cash                                                                                                    | Step 6: Click "Add Funds to<br>LeadCENTER Cash". |
| ad CENTE<br>rder Leads<br>saltime Campaij<br>anage Leads                                     | gns S Configure auto-reload settings                                                                                                    | Step 6: Click "Add Funds to<br>LeadCENTER Cash". |
| ad ][CENTE<br>rder Leads<br>taltime Campai<br>anage Leads<br>anage Agents                    | gns S Configure auto-reload settings                                                                                                    | Step 6: Click "Add Funds to<br>LeadCENTER Cash". |
| der Leads<br>Haltime Campai<br>anage Leads<br>anage Agents<br>Pupons                         | Make Changes to LeadCENTER Cash                                                                                                    | Step 6: Click "Add Funds to<br>LeadCENTER Cash". |
| ad ][CENTE<br>rder Leads<br>altime Campai<br>anage Leads<br>anage Agents<br>supons<br>uchers | gns Make Changes to LeadCENTER Cash                                                                                                    | Step 6: Click "Add Funds to<br>LeadCENTER Cash". |

### HOW DO SET UP YOUR INTEGRITY LEADCENTER WALLET (3/6)

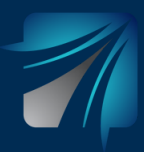

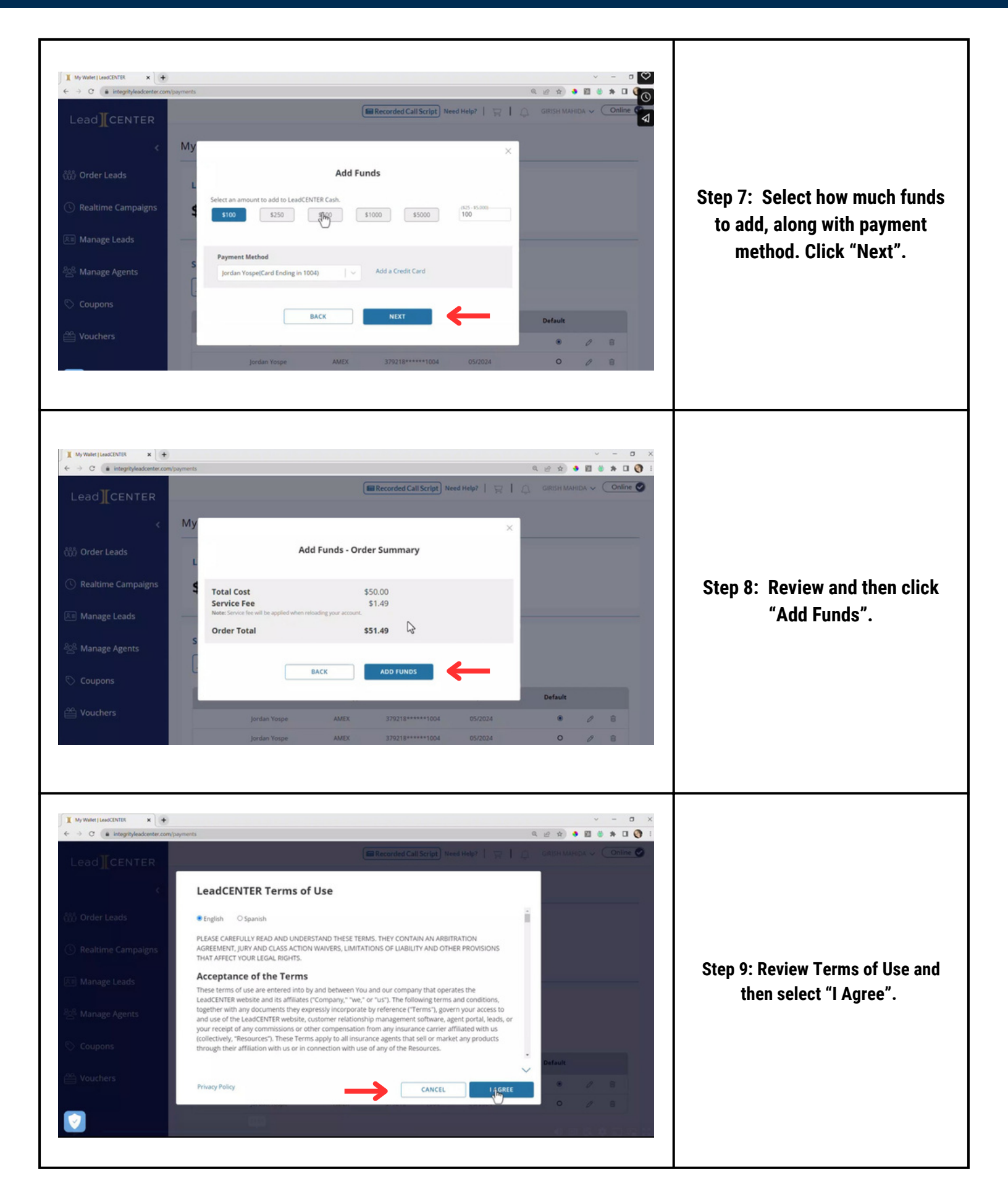

## HOW DO SET UP YOUR INTEGRITY LEADCENTER WALLET (4/6)

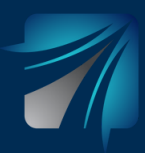

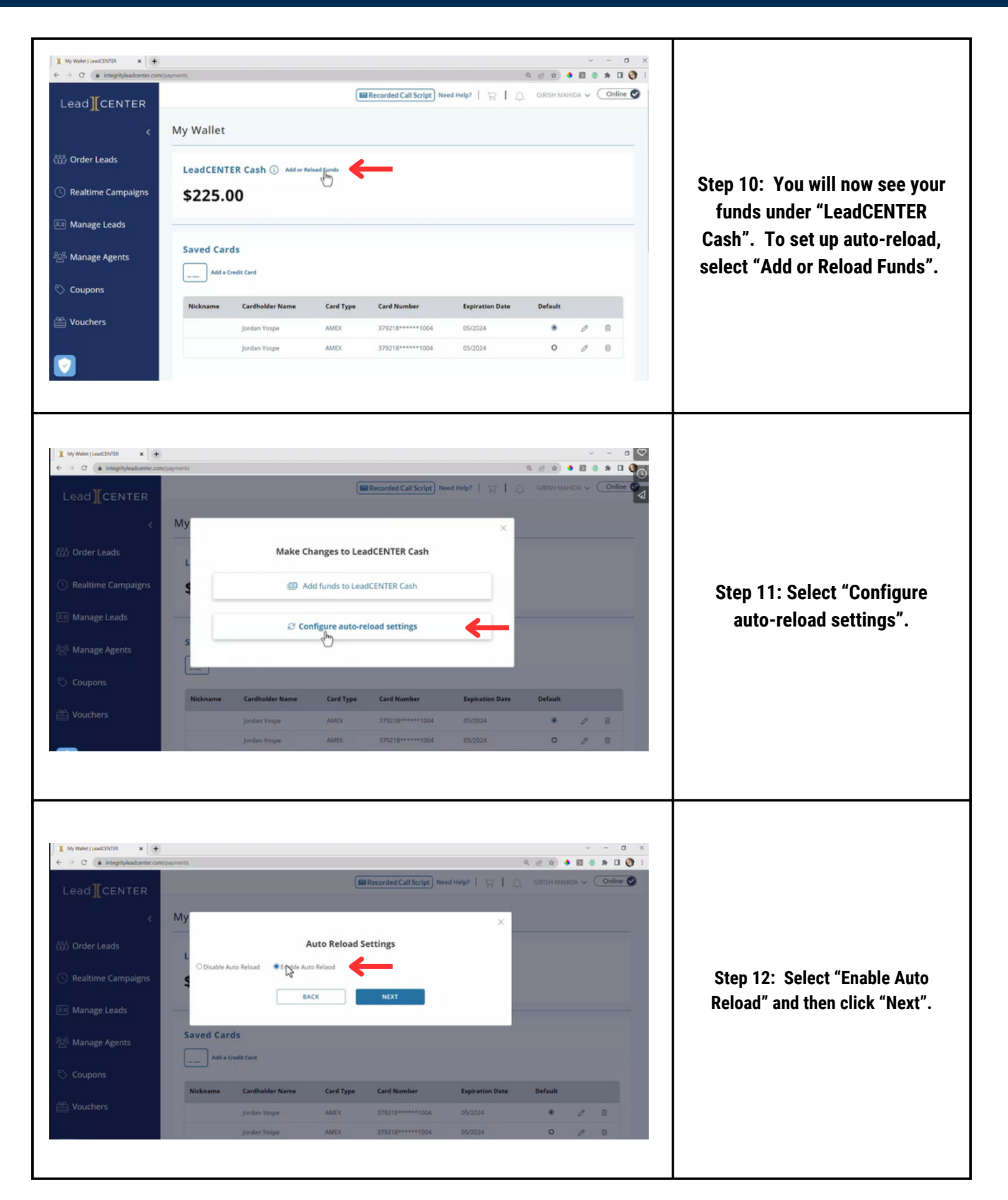

## HOW DO SET UP YOUR INTEGRITY LEADCENTER WALLET (5/6)

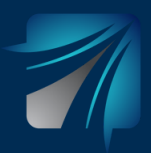

0 My Wallet | LeadCENTER × + ← → C a integrity Step 13: Select when you would Recorded Call Script
 Need Help? | 
 Recorded Call Script
 Need Help? | 
 GIRISH MAHIDA 
 Online like LeadCENTER Cash to reload M funds. It will reload **Auto Reload Settings** automatically when it reaches O Disable Auto Reload 

Enable Auto Reload below the balance selected. Reload LeadCENTER Cash when balance reaches below \$100 \$250 \$500 \$1000 \$2000 Then select how much you want durat to raised LeadCENTER cash to reload to \$250 \$500 \$1000 \$2000 \$3000 250 vour account and the credit card Payment Method to charge. Once completed, Add a Credit Card Jordan Yospe(Card Ending in 1004) 8 select "Next". BACK I My Wallet | LeadCENTER x + ← → C a integrityleadcenter.com O Disable Auto Reload 

Enable Auto Reload ad LeadCENTER Cash when balance reaches be \$100 \$250 \$500 \$1000 \$2000 M \$250 \$500 \$1000 \$2000 \$3000 250 Step 14: Review and click Payment Method "Update Settings". Jordan Yospe(Card Ending in 1004) Add a Credit Card \$250.00 **Recurring Cost** Service Fee \$7.47 \$257.47 **Reload Amount** BACK UPDATE SETTINGS 0 I My Wallet | LeadCENTER × + Q @ ☆ ● 🖬 # ★ 🗆 🖣 💽 C & integrity LeadCENTER Terms of Use Ĥ English O Spanish PLEASE CAREFULLY READ AND UNDERSTAND THESE TERMS. THEY CONTAIN AN ARBITRATION Step 15: Review Terms of Use and AGREEMENT, JURY AND CLASS ACTION WAIVERS, LIMITATIONS OF LIABILITY AND OTHER PROVISIONS THAT AFFECT YOUR LEGAL RIGHTS. then click "I Agree". Acceptance of the Terms These terms of use are entered into by and between You and our company that operates the LeadCENTER website and its affiliates ("Company," "we," or "us"). The following terms and conditions, together with any documents they expressly incorporate by reference ("Terms"), govern your access to and use of the LeadCENTER website, customer relationship management software, agent portal, leads, or your receipt of any commissions or other compensation from any insurance carrier affiliated with us collectively, "Resources"). These Terms apply to all insurance agents that sell or market any products hrough their affiliation with us or in connection with use of any of the Resources. through their affiliation v Privacy Policy CANCEL

# HOW DO SET UP YOUR INTEGRITY LEADCENTER WALLET (6/6)

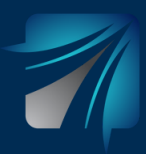

| Integrity/eadcenter.com/payments  [CENTER      My Walle                                                                                                    | t                                                                                                    |                                                              | Recorded Call Script Ne                                                      | red Help?   및   (                 | ब 🔊 🖈 🌢                         | IDA ~ 🤇                                                                                                    | Online |                                                                                                    |
|----------------------------------------------------------------------------------------------------|----------------------------------------------------------------------------------------------------|--------------------------------------------------------------|------------------------------------------------------------------------------|-----------------------------------|---------------------------------|----------------------------------------------------------------------------------------------------|--------|----------------------------------------------------------------------------------------------------|
| r LeadS LeadCEN<br>Ime Campaigns \$225<br>Auto-reload<br>Bige LeadS D                                                                                                    | ITER Cash ① AddorRe .00 enabled using card ending                                                           | ioad Funds                                                   | _                                                                            |                                   |                                 |                                                                                                    |        | Step 16: If auto-reload is<br>enabled you will see it under                                                                                                    |
| ige Agents Saved Co                                                                                                    | ards<br>a Credit Card                                                                                       |                                                              |                                                                              |                                   |                                 |                                                                                                    |        | "LeadCENTER Cash".                                                                                                    |
| Nickname                                                                                                    | Cardholder Name                                                                                             | Card Type                                                    | Card Number                                                                  | Expiration Date                   | Default                         |                                                                                                    |        |                                                                                                    |
|                                                                                                    | Jordan Yospe                                                                                                | AMEY                                                         | 379218*****1004                                                              | 05/2024                           | ۲                               | 0 E                                                                                                    |        |                                                                                                    |
|                                                                                                    | Jordan Yospe                                                                                                | AMEX                                                         | 379218*****1004                                                              | 05/2024                           | 0                               | 0 8                                                                                                    | 3      |                                                                                                    |
| exectivite x +<br>• integrity/sedicenter.com/payments<br>CENTER                                                                                                    | Jordan Yospe                                                                                                | AMEX                                                         | 379218*****1004                                                              | 05/2024<br>ed Help?   및           | ्<br>२. ४२ के<br>GIRISH MAHR    |                                                                                                    |        |                                                                                                    |
| LeadSNTER                                                                                                    | Jordan Yospe<br>Auto Reload                                                                                 | AMEX<br>AMEX                                                 | 379218*****1004                                                              | 05/2024<br>ed Help?   및   수<br>×  | O<br>Q. (2. 2.) ♦<br>GRISH MAHI | A =     A =     A = |        | Step 17: If at any time you war<br>to turn auto-reload off or chang                                                                                                    |
| LeadS<br>Integrity/leadonter.com/payments<br>CENTER<br>CENTER<br>My<br>Leads<br>Ime Campaigns<br>Age Leads                                                                                                    | jordan Yospe<br>Auto Reload O Enable Auto<br>BA                                                             | AMEX<br>AMEX<br>ULUTO Reload Se<br>o Relaod<br>CK            | arecorded Call Script) New<br>ettings                                        | 05/2024<br>xd Help?   당   ()<br>× | o<br>ब्राह्म क्र                | <ul> <li>✓</li> <li>✓</li></ul>                                                                                                    |        | Step 17: If at any time you war<br>to turn auto-reload off or chang<br>settings, click "Add or Reload<br>Funds" and select "Disable Aut                                         |
| Association at a second second payments                                                                                                    | Jordan Yospe<br>Jordan Yospe<br>A<br>Auto Reload O Enable Aut<br>BA<br>a Credit Card                        | AMEX<br>AMEX<br>AMEX<br>AMEX<br>AMEX<br>AMEX<br>AMEX<br>AMEX | 379218*****1004                                                              | 05/2024<br>ed Help?   및   ()<br>× | O<br>GRISH MAHI                 |                                                                                                    |        | Step 17: If at any time you war<br>to turn auto-reload off or chang<br>settings, click "Add or Reload<br>Funds" and select "Disable Aut<br>Reload". Click "Update<br>Settings". |
| A Disability of the second payments and the second payments and the second payments and the second payments and the second payments and the second payments and the second payments and the second payments and the second payment and the second payment an | Jordan Yospe<br>Jordan Yospe<br>Auto Reload O Enable Auto<br>BA<br>ards<br>a Credit Card<br>Cardholder Name | AMEX<br>AMEX<br>AMEX<br>AMEX<br>Centrype                     | arecorded Call Script) New ettings ettings Card Number arecorded Call Script | 052024                            | O<br>GIRISH MAHI<br>Default     |                                                                                                    |        | Step 17: If at any time you war<br>to turn auto-reload off or chang<br>settings, click "Add or Reload<br>Funds" and select "Disable Aut<br>Reload". Click "Update<br>Settings". |